# GUIDE CAC : CONVENTION D'AUTOCONSOMMATION

#### https://connect-racco.enedis.fr/prac-internet/custom/C5E/accueil

| Choisir mon type de demande                                                                                                    |                                                                                                    |
|----------------------------------------------------------------------------------------------------|----------------------------------------------------------------------------------------------------|
| Raccordement         Image: Production d'électricité         Image: Production d'électricité         Image: Production d'électricité         Image: Production d'électricité               | <ul> <li>Sélectionnez « Production<br/>d'électricité dont augmenta-<br/>tion de puissance »</li> <li>Cliquez sur « Commencer »</li> </ul> |
| Modification ou suppression de mon branchement électrique         Image: Déplacement ou suppression de mon branchement électrique         Image: Déplacement de mon compteur / disjoncteur |                                                                                                    |

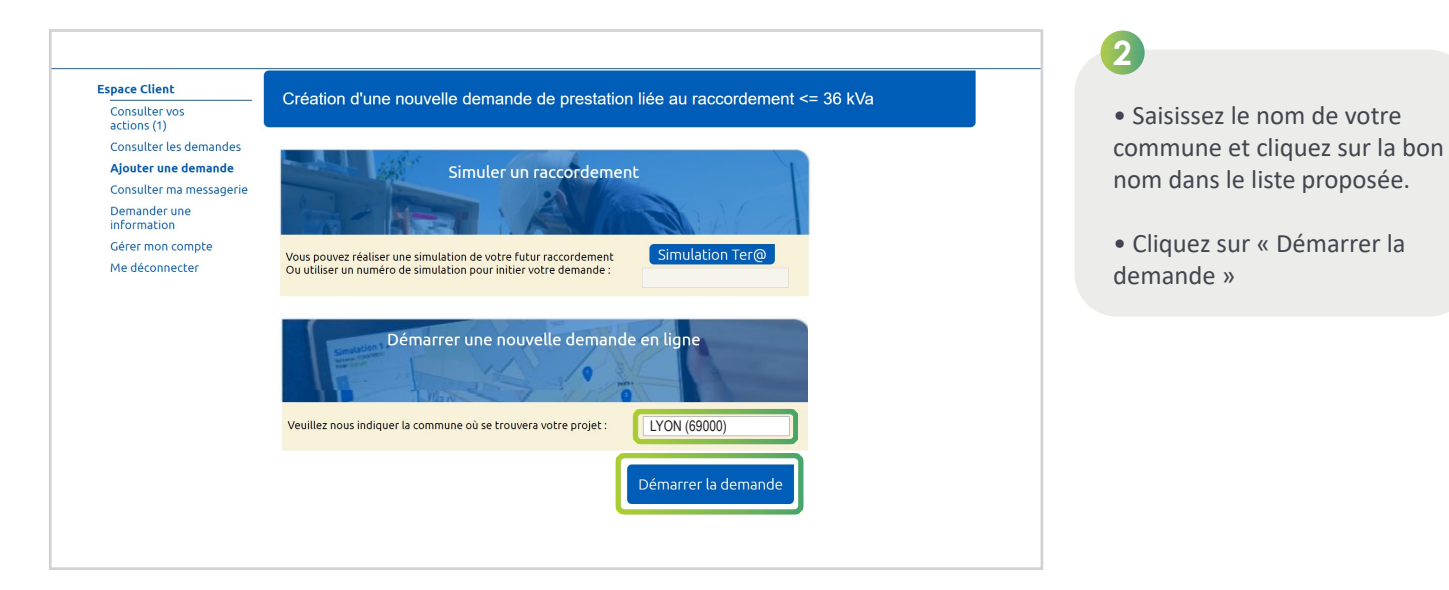

| $\odot$                                                     | 1                        | Ê                           |                            |
|-------------------------------------------------------------|--------------------------|-----------------------------|----------------------------|
| RACCORDER MODIFIE                                           | R ou SUPPRIMER           | AUTO CONSOMMATION<br>TOTALE | AUGMENTATION PUISSANC      |
| D                                                           | emande N° <b>2117</b>    | C5E981795                   |                            |
| PRÉCISIONS TECHNIQUES                                       | DE VOTRE PROJI           | ET                          |                            |
| Nature de votre projet <sup>=</sup> :                       | Déclarer une ins         | tallation d'autoconsommat   | ion 🗸                      |
| Le choix de l'autoconsommation total<br>cours pour le site. | e implique qu'il y ait u | n raccordement consom       | mation déjà existant ou en |
| Le projet nécessite une autorisation                        | O Déclaration            | préalable OPermis           | de construire              |
| d droanisme de type                                         |                          | d'autorisation administr    | ative                      |
|                                                             |                          |                             |                            |
| Filière de production * :                                   | Solaire                  |                             | v                          |

3

• Sélectionnez « Déclarer une installation d'autoconsommation »

- Sélectionnez « Aucune »
- Sélectionnez « Solaire »
- Sélectionnez « Photovoltaïque »

TRA

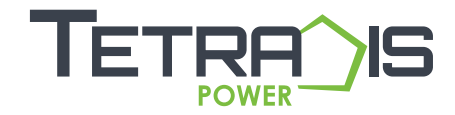

| E C                                   |                                                                                                    |                                                  |
|---------------------------------------|----------------------------------------------------------------------------------------------------|--------------------------------------------------|
| QUELL                                 | E ÉCHÉANCE POUR VOTRE PROJET                                                                            | 4                                                |
| sera confi<br>terminée.               | mée par Enedis en fonction de la complexité des travaux à mener une fois l'instruction de votre dossier |                                                  |
| Date sout                             | aitée de mise en service : * 21/05/2024                                                                 | Saisissez une date en fonction                   |
| Observati                             | ons :                                                                                                   | de la date de mise en service de                 |
|                                       |                                                                                                    | votre kit solaire TETRADIS                       |
|                                       |                                                                                                    |                                                  |
| LOCAL                                 | ISATION DE VOTRE PROJET                                                                                 | • Ne rien indiquer dans les                      |
| Merci de I                            | enseigner aussi précisément que possible les éléments permettant de localiser votre chantier.           | observations                                     |
| Veuilles                              | 69000, LYON Modifier                                                                                    |                                                  |
| veninez c                             | quer su la calce pour positionner votre cuanture anni de calculari vos references calosciales.          | Modifier éventuellement la                       |
| Pla                                   | and Satellite Treliferes Le Celler                                                                      |                                                  |
|                                       | Carquelou Masviessuriore                                                                                | commune si incorrect.                            |
| -Etienne-de-                          | Months: Dryault Dryauthau day Divattesuri.or                                                            |                                                  |
|                                       | Starte User sur Lore                                                                                    |                                                  |
|                                       | Le Loroux-Botterea                                                                                      |                                                  |
| Le                                    | Coultron Saint-Herblan Saint Sebasten our-Lore Lei.                                                     |                                                  |
| 10723                                 | La Montagne Rezé                                                                                        |                                                  |
| 13                                    | E311 Les Samilres La Plaie Fousister E                                                                  |                                                  |
|                                       | Suin Pare Suin Anno Baccura cher Danses catographice 002/0 Googe Control villation                      |                                                  |
| informati                             | ns.                                                                                                    |                                                  |
|                                       |                                                                                                    |                                                  |
| ADRESSE DES TRAVAUX                   |                                                                                                    | 5                                                |
|                                       |                                                                                                    |                                                  |
| Numéro :                              | 1                                                                                                    | <ul> <li>Saisissez votre numéro et</li> </ul>    |
|                                       |                                                                                                    | nom de rue (la ville et le code                  |
| Voie - :                              | RUE DU MOLLARET                                                                                         | postal ont été saisis précé-                     |
| Complément d'adresse :                |                                                                                                    | demment)                                         |
| complement a adresse .                |                                                                                                    | ,                                                |
| L'installation est prévue * :         |                                                                                                    | <ul> <li>Sélectionnez «Sur immeuble</li> </ul>   |
|                                       |                                                                                                    | ou site collectif» si vous êtes                  |
|                                       |                                                                                                    | en appartement ou «Sur un                        |
| Références cadastrales 🛛 👩            |                                                                                                    | site individuel » si vous êtes                   |
| N° de section :                       |                                                                                                    | en maison individuelle.                          |
|                                       | MS ()                                                                                                   |                                                  |
| N° de parcelle :                      | 0000                                                                                                    | <ul> <li>La partie «références cadas-</li> </ul> |
|                                       |                                                                                                    | trales» est remplie automatique                  |
| Latitude (Coord GPS) :                | 45.64780807495117                                                                                       | ment en fonction de l'adresse                    |
|                                       |                                                                                                    |                                                  |
| · · · · · · · · · · · · · · · · · · · |                                                                                                    |                                                  |
|                                       |                                                                                                    |                                                  |
| PRODUCTEUR                            |                                                                                                    |                                                  |
| Type de bénéficiaire :                | Particulier                                                                                             | <b>U</b>                                         |
|                                       |                                                                                                    |                                                  |
| Civilité :                            | м                                                                                                    | Saisissez vos informations                       |
| No                                    |                                                                                                    | d'identité.                                      |

0

0

0

0

Prénom<sup>®</sup> :

Coordonnées

Téléphone principal \* :

Téléphone secondaire : Courriel :

Références client Votre référence de dossier :

Nom du site :

SIRET du site de production :

Adresse identique à l'adresse des travaux \* : 💽 Oui 🗌 Non

Maison principale

Adresse

• Saisissez vos autres coordonnées. SIRET du site de production: uniquement si votre station solaire est installée sur un local à usage professionnel.

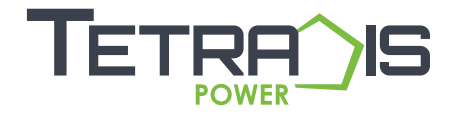

représente une surface de 2 m<sup>2</sup>.

| VOUS SOUHAITEZ DÉCLARER DES INTERVENANTS                                                                                                    | 6                                                                                                    |
|----------------------------------------------------------------------------------------------------|----------------------------------------------------------------------------------------------------|
| L'intervenant est un professionnel qui peut être contacté par Enedis lors de la réalisation des travaux                                                                                                    |                                                                                                    |
| (architecte, installateur électricien, syndic de copropriété…).<br>Si ce n'est pas vous qui réaliserez l'exploitation de votre installation, vous devez saisir un intervenant de type<br>Exploitant pour nous indiquer ses références car elles seront incluses dans votre Convention d'Auto | <ul> <li>Cliquez sur « Non » pour les<br/>3 questions.</li> </ul>                                                                                                    |
| Exploitant ? Oui O Non<br>as d'Exploitant, souhaitez-vous tout de même saisir un autre type d'intervenant ?<br>Oui O Non                                                                                                    | • Cliquez sur « Suivant »                                                                                                    |
| IS POUR LA FACTURATION                                                                                                    |                                                                                                    |
| Souhaitez-vous un duplicata électronique de ce document ? :<br>Oui Oui Non<br>Suivant                                                                                                    |                                                                                                    |
|                                                                                                    |                                                                                                    |
| Création d'une nouvelle demande de prestation liée au raccordement <= 36 kVa                                                                                                    | 8                                                                                                    |
| RACCORDER MODIFIER OU SUPPRIMER AUTO CONSOMMATION AUTOMONITORINATION PUISSANCE<br>Demande N° 2117P4E982040                                                                                                    | • Dans le titulaire du contrat, cliquez sur « Oui »                                                                                                    |
| INFORMATIONS SUR LE RACCORDEMENT CONSOMMATION EXISTANT                                                                                                    | <ul> <li>Indiguez votre numéro de</li> </ul>                                                                                                    |
| Le producteur est titulaire du contrat * : 💿 Oui 🚫 Non                                                                                                    | Point de Livraison à 14 chiffres                                                                                                    |
| Numéro du PDL (point de livraison) : 🚯                                                                                                    | et la puissance de votre                                                                                                    |
| Puissance Souscrite :                                                                                                    | compteur. Ces 2 informations                                                                                                    |
|                                                                                                    | d'électricité.                                                                                                    |
| Le compteur en place est de type :<br>Electro-mécanique 🚯                                                                                                    |                                                                                                    |
| affichage numérique)                                                                                                    | <ul> <li>Sélectionnez votre type de</li> </ul>                                                                                                    |
| AUTRES DEMANDES EN COURS                                                                                                    | compteur puis cliquez sur                                                                                                    |
| Il y a une autre demande de raccordement en cours à cette adresse pour une installation de consommation ?*                                                                                                    | «Non» pour les 2 questions                                                                                                    |
| U va une autre demande de raccordement en cours à cette adresse nour une installation de production ?                                                                                                    |                                                                                                    |
|                                                                                                    |                                                                                                    |
|                                                                                                    |                                                                                                    |
|                                                                                                    |                                                                                                    |
| CARACTÉRISTIQUES DE L'INSTALLATION DE PRODUCTION         Puissance installée de production *: •         0,4                                                                                                    | <ul> <li>Indiquez la puissance en kVA<br/>qui correspond à la puissance<br/>du micro-onduleur, soit 0,4<br/>kVA par unité. Ex: si vous avez<br/>2 kits TETRADIS, indiquez 0,8</li> </ul> |
| Puissance de raccordement 0 kVA demandée * : 🗊                                                                                                    | 2 KILS TETRADIS, Indiquez 0,8                                                                                                    |
| Type de raccordement " : 💿 Monophasé 🕜 🔿 Triphasé                                                                                                    | <ul> <li>Sélectionnez «Monophasé»</li> </ul>                                                                                                    |
| Puissance crête * : 0,5 kwc                                                                                                    | qui correspond au type de                                                                                                    |
| Surfare totale des nanneaux*                                                                                                    | micro-onduleur                                                                                                    |
|                                                                                                    | • Indiquez la puissance en kWc                                                                                                    |
| STOCKAGE D'ÉNERGIE                                                                                                    | qui correspond à la puissance                                                                                                    |
| Existence d'un stockage d'énergie * : Oui 💿 Non                                                                                                    | du panneau, soit 0,5 kWc                                                                                                    |
|                                                                                                    | (500W) par unité. Ex: si vous avez 2 kits, indiquez 1 (kWc)                                                                                                    |
|                                                                                                    | <ul> <li>Indiquez le cumul de surface de<br/>votre installation. Un panneau</li> </ul>                                                                                                   |

| Cette protection est ~ :                                                                                                    | Intégrée aux onduleurs     Assurée par un relai externe conforme DIN-VDE                                                                                                    |  |
|----------------------------------------------------------------------------------------------------|----------------------------------------------------------------------------------------------------|--|
|                                                                                                    | Assurée par une protection de type B1                                                                                                    |  |
| ONDULEUR(S)                                                                                                    |                                                                                                    |  |
| Onduleur de type 1 :                                                                                                    |                                                                                                    |  |
| Marque * :                                                                                                    | HOYMILES                                                                                                    |  |
| Modèle <sup>*</sup> :                                                                                                    | HM400                                                                                                    |  |
| Nombre d'onduleur(s) de ce type                                                                                                    | 1                                                                                                    |  |
| Ajouter un autre type d'onduleu                                                                                                    | r                                                                                                    |  |
| CONFORMITÉ DE L'INSTA                                                                                                    | LLATION •                                                                                                    |  |
| Je joins une attestation de cor                                                                                                    | nformité visée par CONSUEL                                                                                                    |  |
| <ul> <li>J'atteste avoir mis en place un<br/>- fabriqué, assemblé et essay<br/>(pose de conducteurs et/ou du<br/>ou égale à 3 kVA et n'est pas a<br/>l'article D342-19 du code de l'<br/>- comportant un dispositif de «<br/>/A1 (réglage du seuil de décleu<br/>- raccordé sur un circuit élect</li> </ul> | Appareil de Production :<br>é en usine et qui n'a pas nécessité la création de circuits fixes sur site<br>heurs procetions). Il a par colgédient une puissance installée in fériture<br>et le participation :<br>énergie, il no nécessité pas d'attestation de conformité visée par CONSULE;<br>écupaige conforme à la norma DIN VDC 0126-1-12013-08 ou 0126-1-1<br>chement haut à 51,5142. |  |

Création d'une nouvelle demande de prestation liée au raccordement <= 36 kVa

Demande N° **2117P4E982040** 

۳Ô

 $\odot$ 

RACCO

VOTRE PROJET

Autorisation d'urbanisme

Photos

Autre

Si vous souhaitez joindre d'autres piè

L'arché de permis de construire (i lest obligatoire en particulier pour une éolienne dont le hauteur mit e nacelle au dessus du col est supériour e 12 antéres jou la déclaration présiable (DP) De travaux (comprender: ceruit mitte de non-possition au projet: travaloris la refuénsa de déclar de la DP part suffre à cette étape si la puissance de raccordement ne depasse pas à (VA sur aucune phase); la DP de doublatoire en particulier pour l'instaltation de paneaux puis horbourbaliques sur no tot existant, ou toure autre autorsation administrative requise (pour l'implantation par exemple d'une nouvelle installation quand i des nécessaire, qui ser au tilisée pour classer l'ordne d'arnive de projets concurrents sur un miem réseus.) Este autorisation d'untainsme fait l'objet d'une opposition es riverains dans les délat tégaux (après affichage terrain), il est nécessaire de prévent Enesis.

Joignez une ou plusieurs photos de l'environnement de votre projet, notamment des ouvrages électriques présents devant la construction ou sur le terrain (emplacement du coffret de branchement du coffret de coupure, du poteau électrique si le réseau d'électricité est aérien).

### 10

• Sélectionnez « Intégrée aux onduleurs ».

- Saisissez « HOYMILES »
- Saisissez « HMS400 » pour 1 kit ou « HMS800 » pour 2 kits couplés entre eux
- Indiquer le nombre de micro-onduleur(s) : 1
- Cliquez sur « J'atteste avoir mis en place.... » puis sur « Suivant »

## 1

Cliquez sur « Ajouter document(s) » en téléchargeant le certificat de conformité du micro-onduleur disponible en cliquant <u>sur ce lien</u>

|                     | Déclarer une installation d'autoconsommation<br>situé au<br>L'usage: Production<br>Au bénéfic de<br>Pour une échéance souhaitée au matérieur                                                                            |
|---------------------|----------------------------------------------------------------------------------------------------|
| САСТІО              | ONS SUR VOTRE DEMANDE                                                                                                    |
|                     | rimer la demande                                                                                                    |
|                     | DOCUMENTS INDISPENSABLES À L'INSTRUCTION DE VOTRE DEMANDE                                                                                                    |
| Avertiss<br>délais. | ement : Les documents suivants sont obligatoires pour permettre le traitement de votre dossier dans les                                                                                                    |
| Attestati           | on de conformité DIN VDE 0126-1-1/A1"                                                                                                    |
| Attestat            | tion de conformité DIN VDE 0126-1-1/A1. <u>Ajouter document(s)</u>                                                                                                    |
| 🖌 Certifi           | cat DIN VDE126_Hoymiles MI series-France.pdf 🥜 🗙                                                                                                    |
|                     |                                                                                                    |
|                     | S DOCUMENTS COMPLÉMENTAIRES                                                                                                    |
| Plan d              | le situation                                                                                                    |
| Ce p<br>d'un        | lan permet de localiser la parcelle concernée par vos travaux au sein de la commune. Il peut s'agir<br>plan extrait du cadastre. Ce document est disponible sur le site cadastre gouv.fr.<br><u>Ajoutet document(s)</u> |

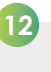

• Si votre installation solaire Plug and Start est simplement posée sur une surface plate et lestée, vous n'avez pas d'autre document à joindre.

• Cliquez sur « Valider » pour enregistrer votre Convention.

Nous recommandons à nos utilisateurs avant de mettre notre produit en oeuvre de s'assurer qu'il convient exactement à l'emploi envisagé. TETRADIS ne saurait être tenu pour responsable de quelconque dommage causé directement ou indirectement par l'utilisation de ces produits. Les spécifications de ce document sont sujettes à modification sans préavis. Photos non contractuelles.

Abandonner Valider

nt(s)

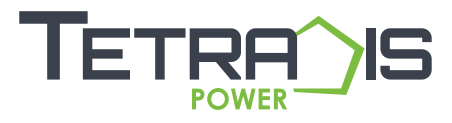

#### www.kit-solaire-facile.com